## Communicator – Installing Desktop Version

## Installing

You can download Communicator 7.0 from the <u>Downloads</u> section of our website.

After the download is finished, unzip the file and click on the installation file to begin.

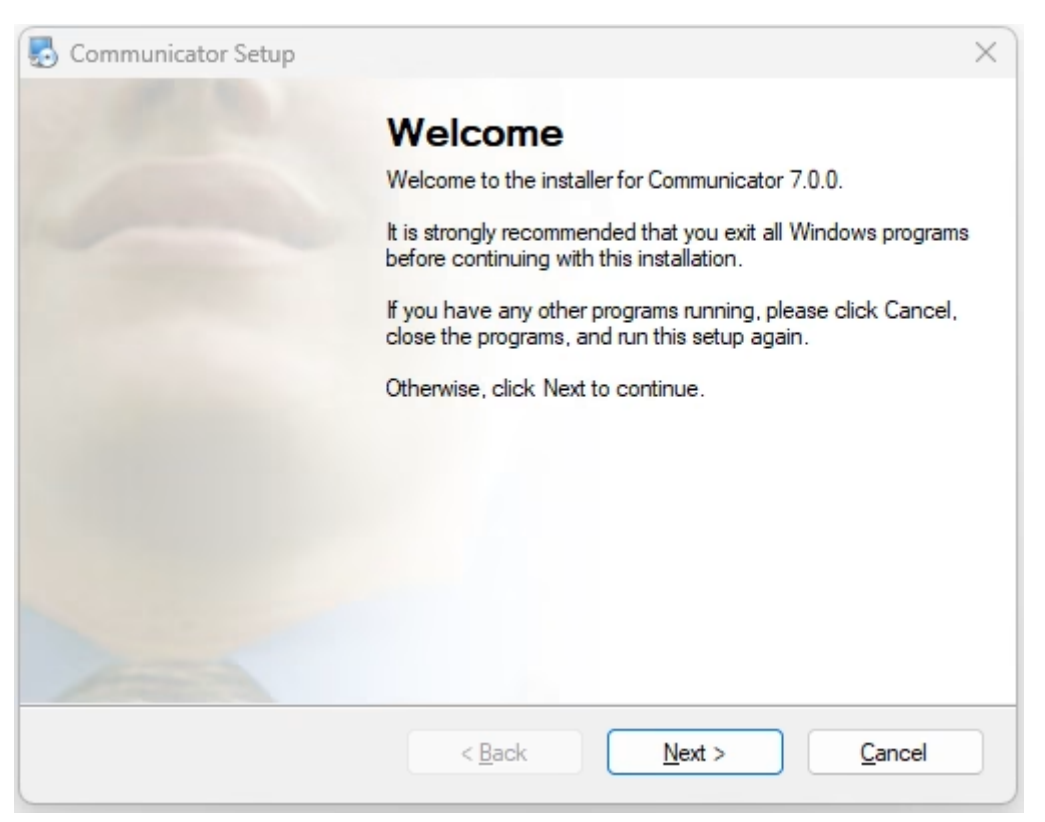

Welcome to the installer

The welcome window starts the installation process. Click on the *Next button* to proceed with the installation or click on the *Cancel button* to exit the installation wizard.

| Communicator Setup                                                                                                    | > |
|----------------------------------------------------------------------------------------------------|---|
| License Agreement                                                                                                    |   |
| Please read the following license agreement carefully.                                                                                                    |   |
| LEGAL : BY PRESSING THE "I ACCEPT" BUTTON AND/OR DOWNLOADING, COPYING<br>OR USING THE SOFTWARE, YOU ACCEPT, WITHOUT LIMITATION OR QUALIFICATION,<br>ALL OF THE TERMS AND CONDITIONS IN THIS AGREEMENT. IF YOU DO NOT AGREE<br>TO ALL OF THE TERMS OF THIS AGREEMENT, CLICK THE "DO NOT ACCEPT"<br>BUTTON.<br>YOU AGREE TO BE BOUND BY THE TERMS OF THIS EULA BY INSTALLING, COPYING,<br>OR USING THE SOFTWARE. IF YOU DO NOT AGREE, DO NOT INSTALL, COPY, OR<br>USE THE SOFTWARE; YOU MAY RETURN IT TO YOUR PLACE OF PURCHASE FOR A<br>FULL REFUND, IF APPLICABLE.<br>"COMMSware" End User License Agreement<br>NOTE: If you have reason to believe that your product was acquired from an illegal source or<br>has been illegally modified, product updates likely will not work as designed and may cause<br>unexpected failures to your applications.<br>END HEED HICENSE AGREEMENT EOD CHIDDHIED'S COETWARDE IMPORTANT_DEAD |   |
| I agree to the terms of this license agreement                                                                                                    |   |
| I do not agree to the terms of this license agreement                                                                                                    |   |
| < Back Next > Cancel                                                                                                    |   |
| < <u>B</u> ack <u>N</u> ext > <u>C</u> ancel                                                                                                    |   |

License Agreement

Read the license agreement and select *I agree* if you accept the *License Agreement*.

Click on the *Next button* to proceed with the installation or click on the *Cancel button* to exit the installation wizard.

| nunicator Setup                                                                                                    | ×                |
|----------------------------------------------------------------------------------------------------|------------------|
| Installation Folder<br>Where would you like Communicator to be installed?                                                                              |                  |
| The software will be installed in the folder listed below. To select a different location, new path, or click Change to browse for an existing folder. | either type in a |
| Install Communicator to:                                                                                                    |                  |
| C:\Program Files\Communicator                                                                                                    | C <u>h</u> ange  |
|                                                                                                    |                  |
| Space required: 421.9 MB                                                                                                    |                  |
| Space available on selected drive: 13.83 GB                                                                                                    |                  |
|                                                                                                    |                  |
| < <u>B</u> ack <u>N</u> ext >                                                                                                    | <u>C</u> ancel   |

Installation Folder

The Installation Folder window sets the default location where the Communicator installation will reside. By default, C:\Program Files\ Communicator is offered.

To select a different location, click on the *Change button*. When done, click on the *Next button* to proceed with the installation or click on the *Cancel button* to exit the installation wizard

| Communicator Setup                                                                    |                                                                               | ×                                                        |
|---------------------------------------------------------------------------------------|-------------------------------------------------------------------------------|----------------------------------------------------------|
| Shortcut Folder                                                                       |                                                                               |                                                          |
| Where would you like the shor                                                         | tcuts to be installed?                                                        |                                                          |
| The shortcut icons will be crea<br>folder, you can either type a ne                   | ated in the folder indicated below. I<br>ew name, or select an existing folde | f you don't want to use the default<br>er from the list. |
| Shortcut Folder:                                                                      |                                                                               |                                                          |
| Communicator                                                                          |                                                                               | ~                                                        |
| <ul> <li>Install shortcuts for current</li> <li>Make shortcuts available t</li> </ul> | t user only<br>to all users                                                   |                                                          |
|                                                                                       |                                                                               |                                                          |
|                                                                                       |                                                                               |                                                          |

Shortcut Folder

The Shortcut Folder window sets how the Communicator shortcut will be displayed on the Windows Start menu. Select the preferred shortcut under the Shortcut Folder select box and click on the Next button to proceed with the installation or click on the Cancel button to exit the installation wizard.

| new Communicator Setup                                                                   | ×   |
|------------------------------------------------------------------------------------------|-----|
| Ready to Install                                                                         |     |
| You are now ready to install Communicator 7.0.0                                          |     |
| The installer now has enough information to install Communicator 7.0.0 on your computer. | -   |
| The following settings will be used:                                                     |     |
| Install folder: C:\Program Files\Communicator                                            |     |
| Shortcut folder: Communicator                                                            |     |
| Please click Next to proceed with the installation.                                      |     |
|                                                                                          |     |
| < <u>B</u> ack <u>N</u> ext > <u>C</u> an                                                | cel |

Ready to Install

The Ready-to-Install window summarizes the Installation wizard steps and displays all of the selected options. If you agree with these, click on the Next button to proceed with the installation or click on the Cancel button to exit the installation wizard.

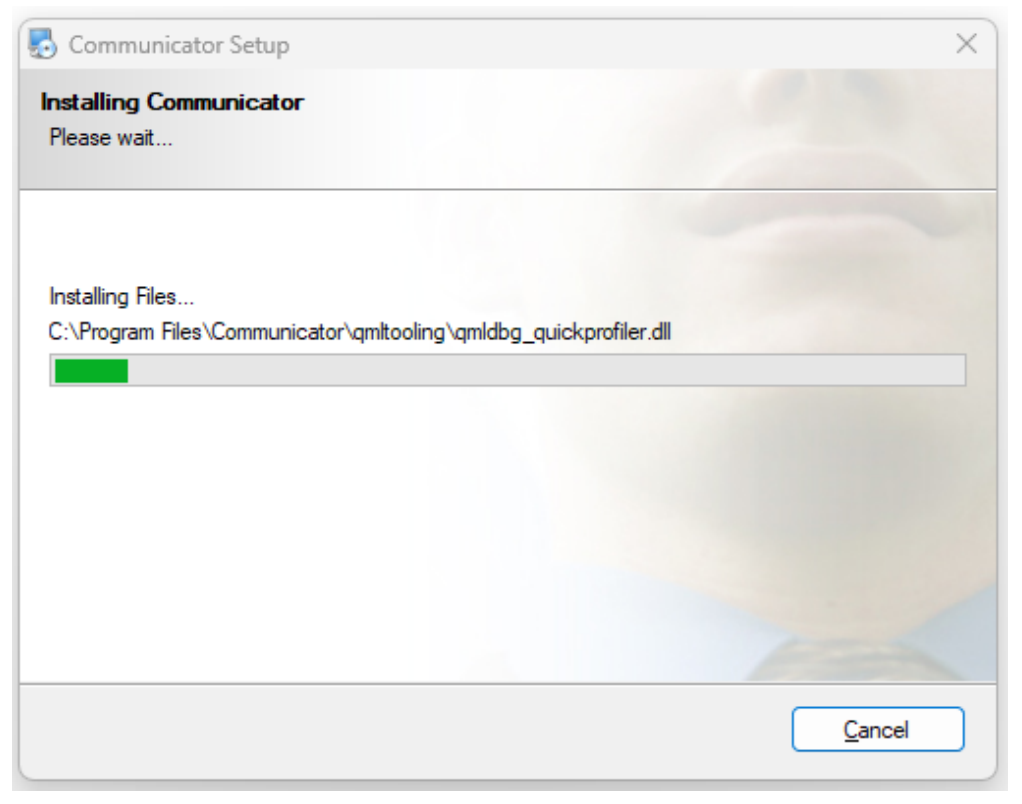

Installing

The Installing Communicator window shows the installation in progress.

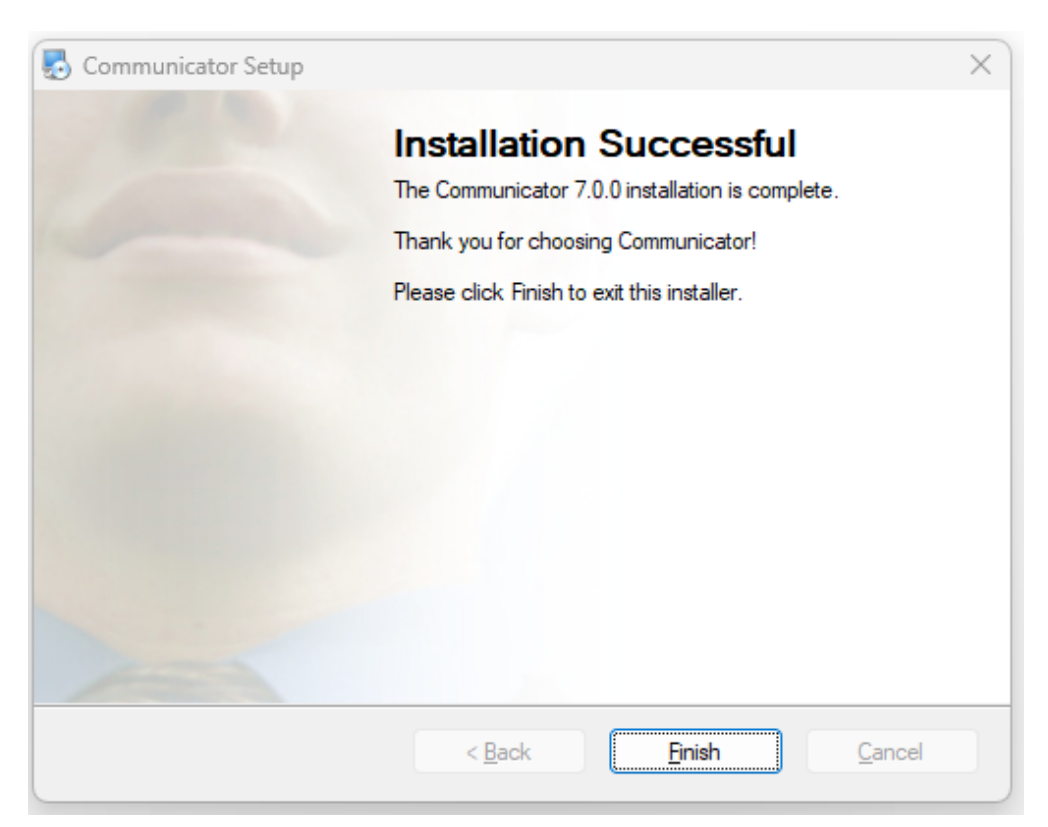

Installation Successful

After this step, you'll see the *Installation Successful* window. Click on the *Finish button* to close the window and finish the installation.

Version 01.10172023